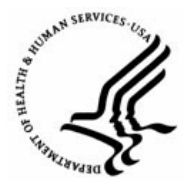

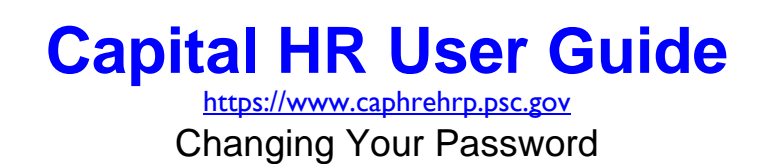

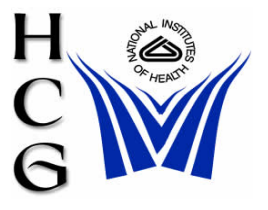

## Procedures

1) Navigation

Home > Change My Password

Note: You must change your password the first time you access the system.

## Change Password

User ID:

Description:

| *Current Password: |  |
|--------------------|--|
| *New Password:     |  |
| *Confirm Password: |  |

Change Password

- 2) Enter your Current Password
- 3) Enter your New Password.
- 4) Password Requirements and Protections are the following:
  - a) Must contain a minimum of 8 non-blank characters.
  - b) Must contain at least one each of alpha and numeric characters.
  - c) Must contain at least one each of upper case and lower case letters.
  - d) Must contact at least one special character, e.g., #, \*, @.
  - e) Passwords are case sensitive.
  - f) Passwords are set to expire every 90 days
  - g) Password will automatically disable after 3-failed log on attempts (Call NIH Help Desk at 496-3477 to request that it be unlocked.)
- 5) Enter your New Password again to confirm.
- 6) Click the 'Change Password' button.

7) Click the OK button on the confirmation screen
Password Saved
Your password has successfully been changed.

For Help Contact HR Systems Support:

Help Desk: 301-451-1436

Email: hrsystemssupport@od.nih.gov

Website: http://hr.od.nih.gov/HRSystems/ehrp/default.htm

Try It with OnDemand: <a href="http://webcastor.hrs.psc.gov/ehrp/EHRPTrainingManual/toc.html">http://webcastor.hrs.psc.gov/ehrp/EHRPTrainingManual/toc.html</a>